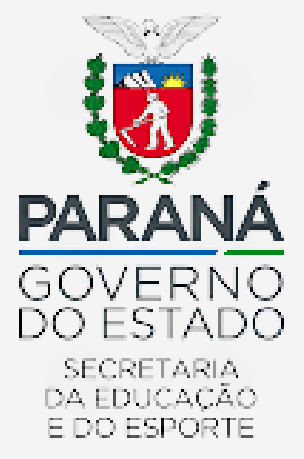

# DIRETORIA DE PLANEJAMENTO E GESTÃO ESCOLAR DEPARTAMENTO DE GESTÃO ESCOLAR PROGRAMA DINHEIRO DIRETO NA ESCOLA

GERENCIADOR FINANCEIRO BANCO DO BRASIL

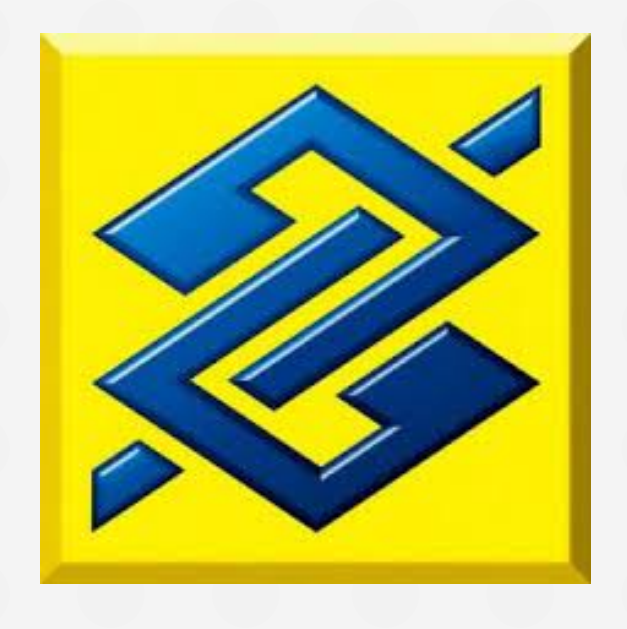

JULHO 2022

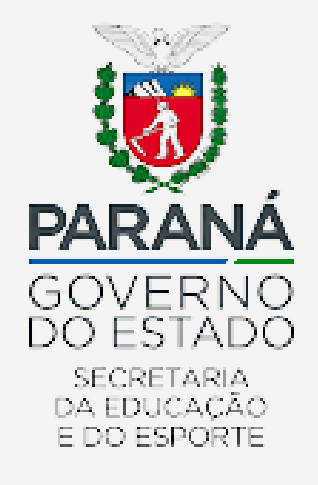

# COMO EMITIR E IMPRIMIR EXTRATOS BANCÁRIOS DAS CONTAS DOS PROGRAMAS FEDERAIS

### **Observações:**

- Certifique-se de estar de posse da "Chave J", senha de 8 dígitos para acesso à referida chave, e senhas de 8 dígitos para acesso a cada uma das contas;

### 1° - Acesse o Link "Autoatendimento Setor Público - [bb.com.br]";

https://aapj.bb.com.br/aapj/logingov.bb

### 2° - Clique em "Gerenciador Financeiro PJ";

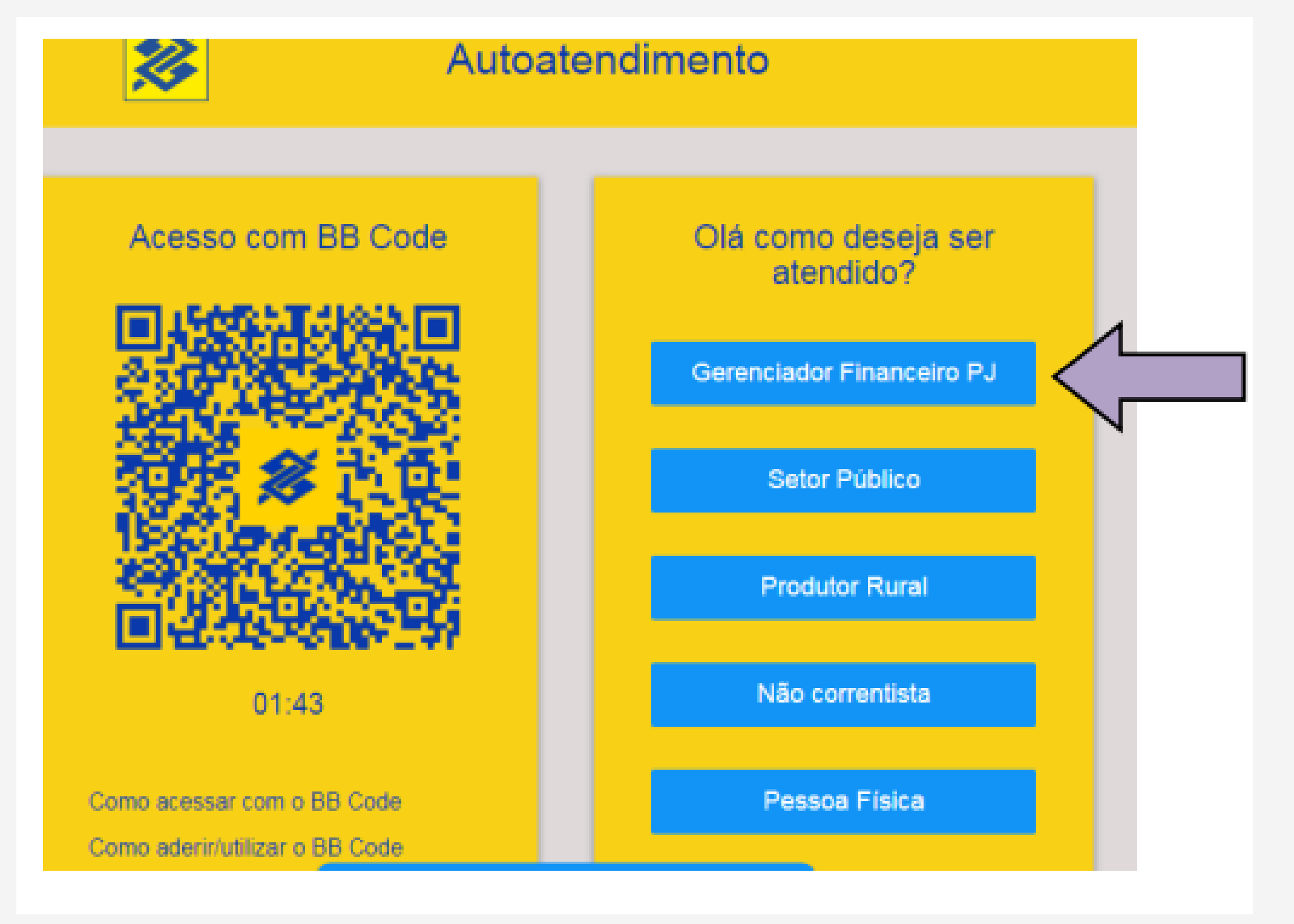

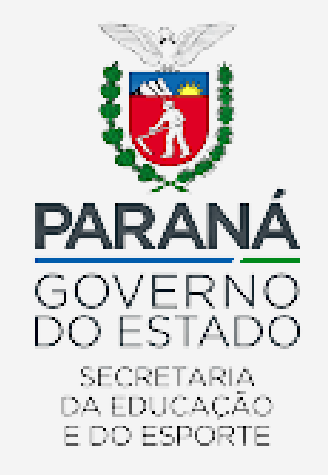

3° - Clique em "Chave J";

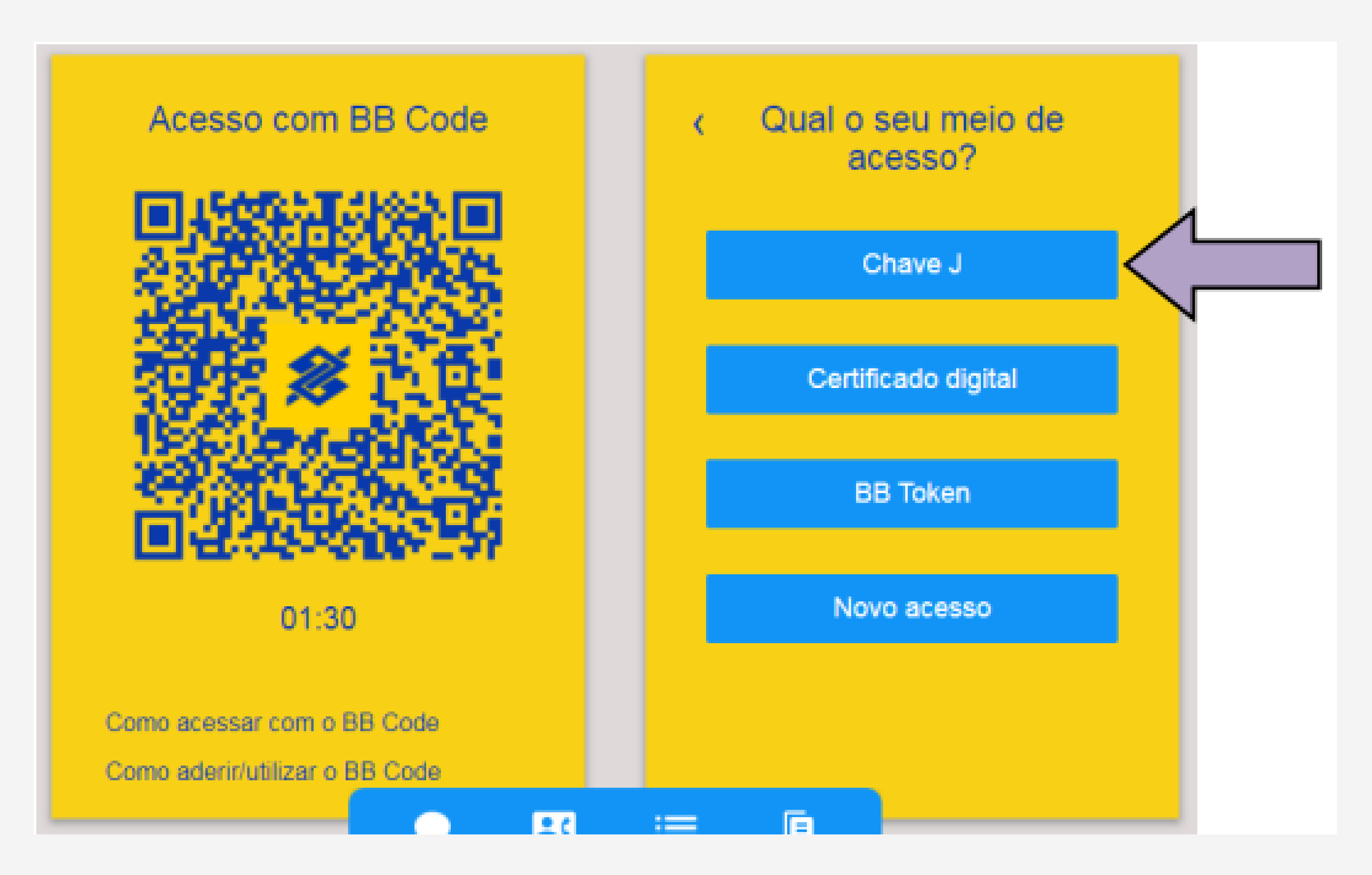

4° - Digite a respectiva chave J (essa chave é fornecida pelo Banco do Brasil, sendo exclusiva pra cada instituição) e clique em enviar;

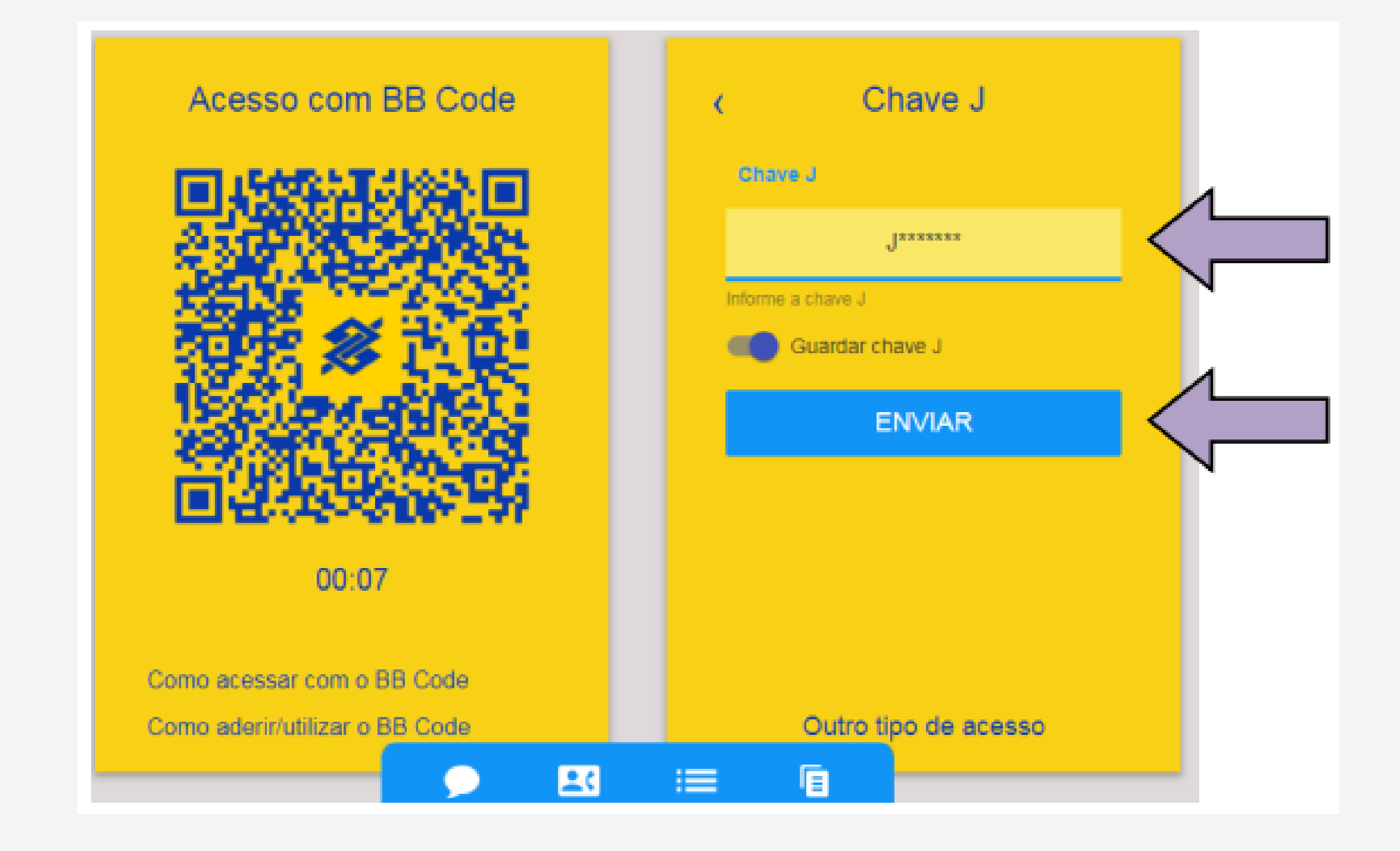

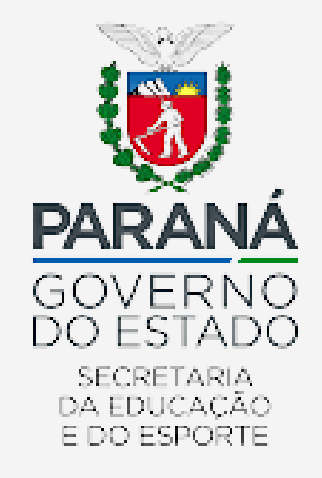

5° - Digite a senha cadastrada no Banco do Brasil e clique em "Entrar";

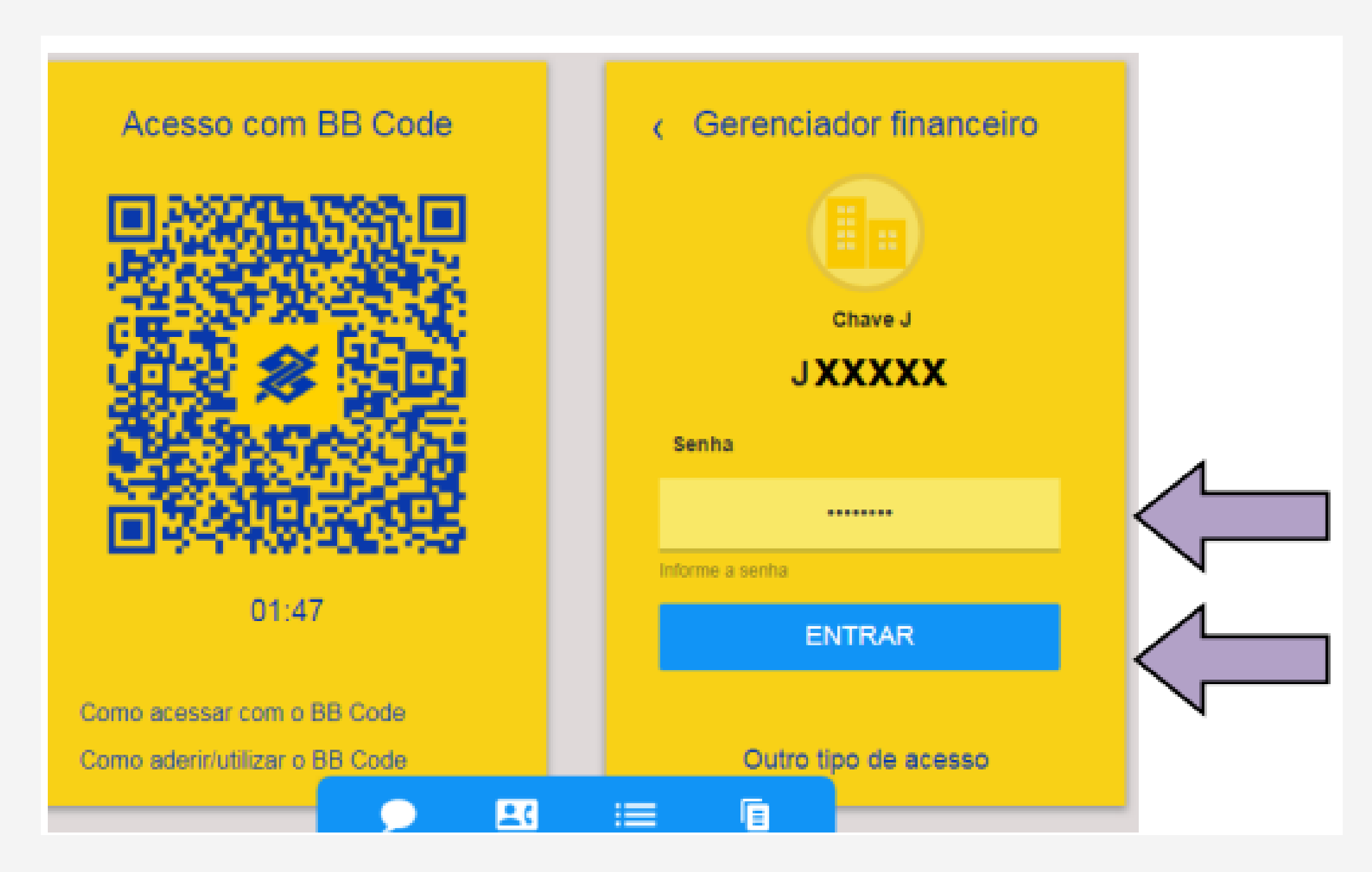

6° - Selecione a conta pretendida e digite a senha de 8 dígitos (tal senha deve ser cadastrada diretamente no Banco do Brasil, podendo ser senhas diferentes por conta ou ser a mesma). Clique em "Entrar";

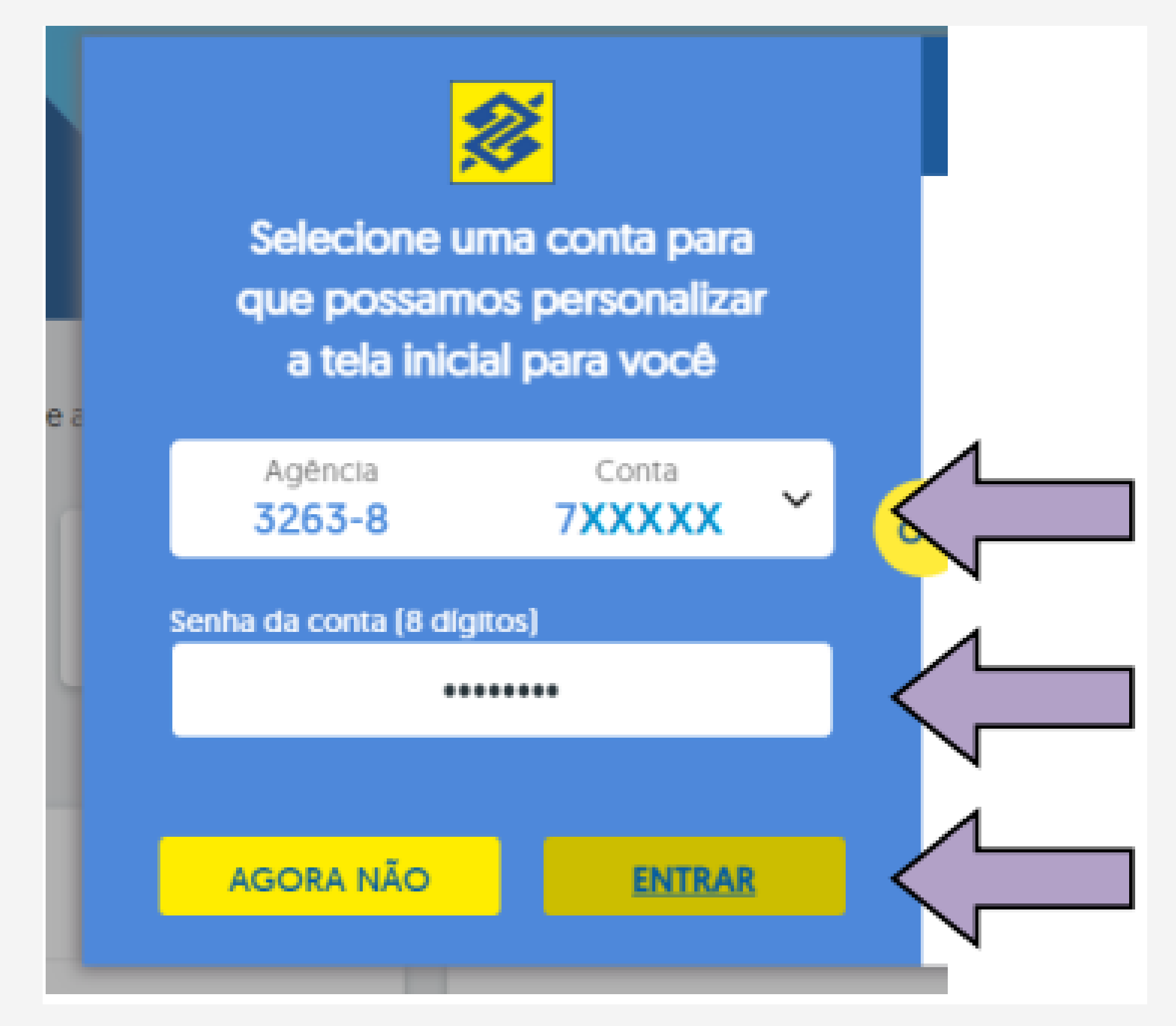

### Será exibida a página principal do Banco do Brasil

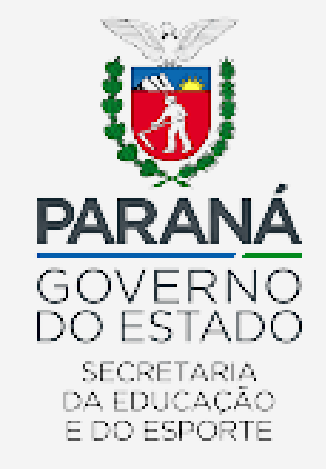

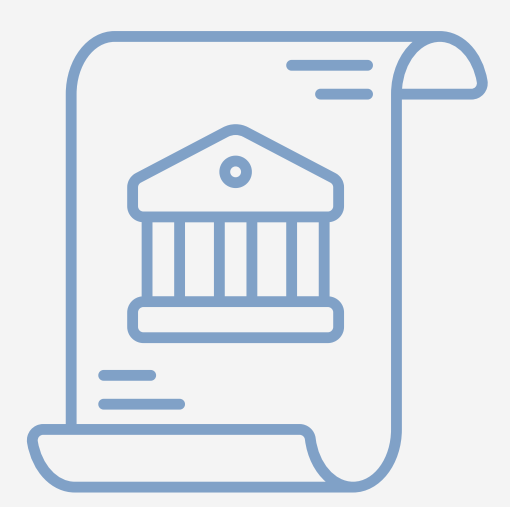

# PARA EMITIR EXTRATOS DA CONTA CORRENTE

Caso deseje emitir extrato da conta aplicação (investimento), recorrer ao item 11;

7° - Acesse o menu na parte superior esquerda da tela, clicar em "Acesso rápido", "Sugestões" e "Extrato de conta corrente";

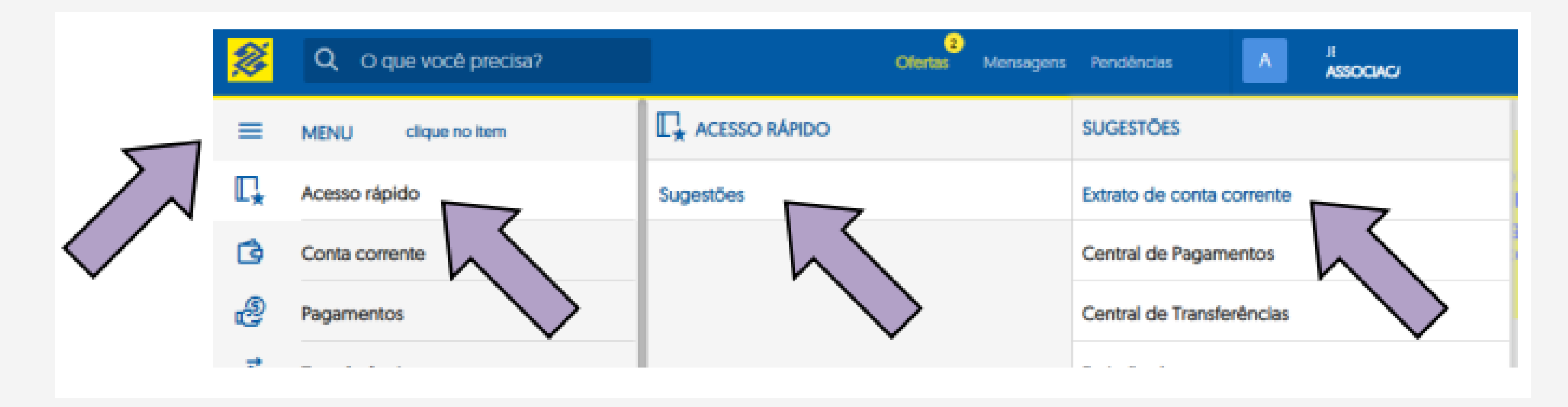

8° - Selecione novamente a conta corrente pretendida, digitar a senha da respectiva conta, marcar a opção "Linha do tempo", e clicar em "OK";

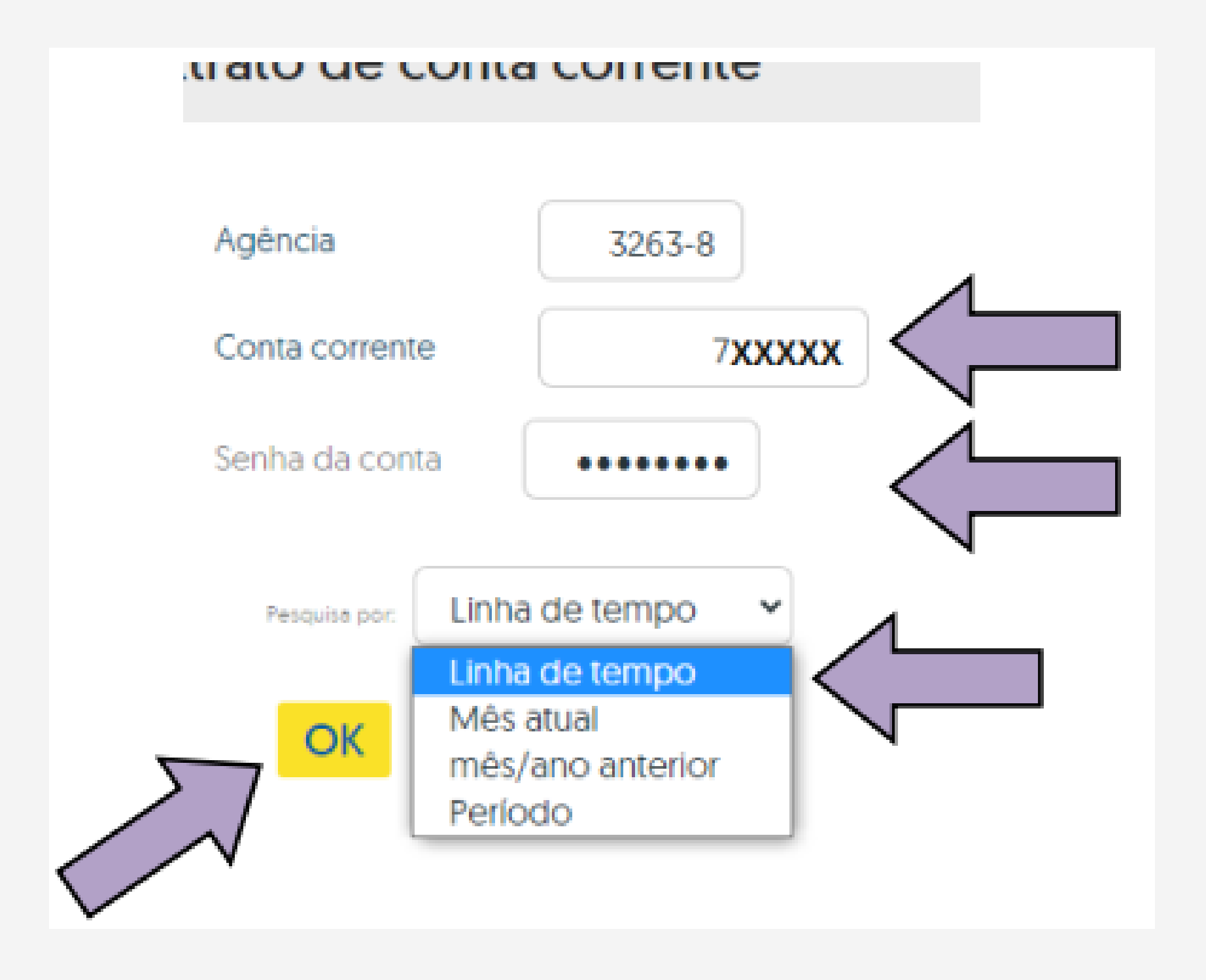

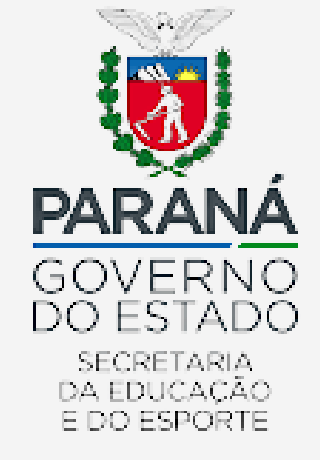

9° - Será exibida a tela abaixo em formato "linha do tempo", onde a instituição deverá selecionar o mês pretendido para acesso ao extrato bancário;

| OK                                |                    |      |      |                     |
|-----------------------------------|--------------------|------|------|---------------------|
| 2016<br>◎ · · · · · · · · · · · · | 2017               | 2018 | 2019 | 2020 2021           |
| ◄ jan/21 fev/                     | 21 mar/21 abr/21 • |      |      |                     |
|                                   |                    |      |      | 13/04/2021 11:39:33 |

10° - Será exibido o extrato do mês correspondente para visualização.

Para salvar em PDF, deverá clicar no disquete (ícone à esquerda). Já para impressão, deverá clicar no desenho da impressora (ícone à direita);

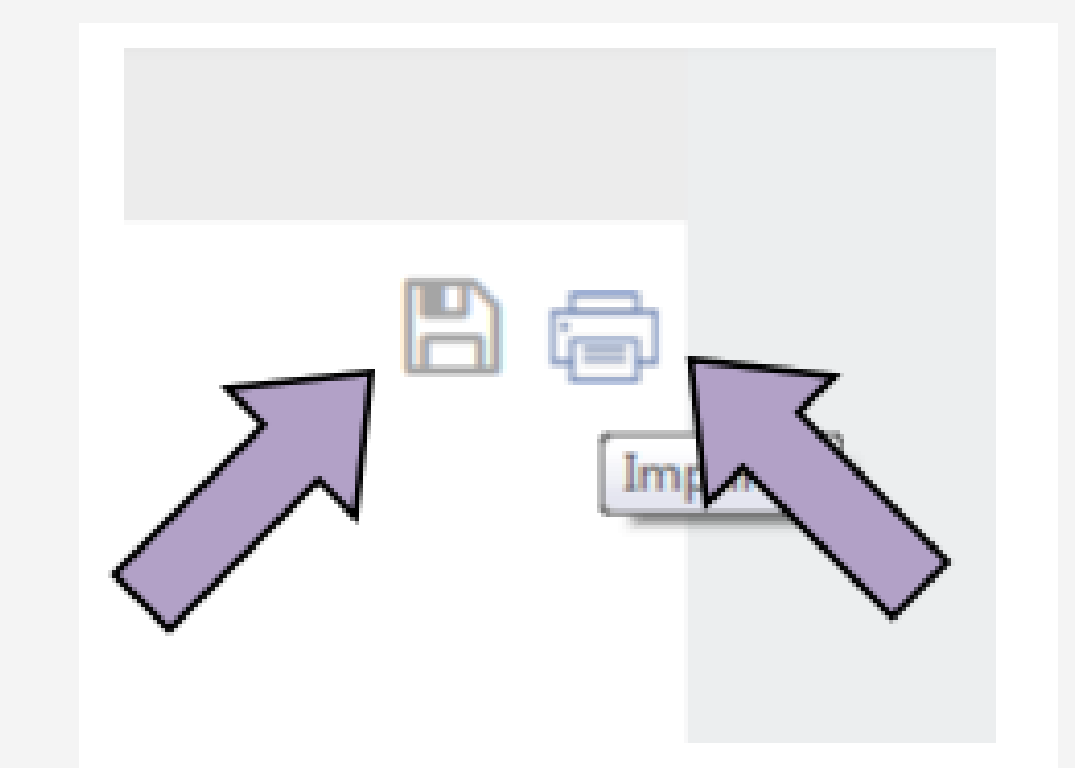

11° - Acesse o menu na parte superior esquerda da tela, clicar em "Investimentos", "Consulta" e "Investimentos Fundos - Mensal";

| <b>%</b>   | Q O que você precisa? | Olertas Mensagens               | Pendèncias A ASSOCIACAO DE PAIS E ME      |
|------------|-----------------------|---------------------------------|-------------------------------------------|
| ≡          | MENU clique no item   |                                 | CONSULTA                                  |
| ∎ <b>.</b> | Acesso rápido         | Aplicação                       | Investimentos Fundos / CDB                |
| ٦          | Conta corrente        | Fundos com Aplicação Automática | Investimentos Fundos - Mensal             |
| 2          | Pagamentos            | Resgate                         | Compromissada BB Aplic                    |
| <u>,</u>   | Transferências        | Consulta                        | Poupança                                  |
| \$         | PIX                   | Simulador                       | Poupex                                    |
| ŧ          | Troca de Arquivos     | Inibir / Liberar                | CDB / RDB e BB Reaplic                    |
| å          | Gerenciamento         | Análise de Perfil do Investidor | Saldo Compromissadas - Títulos Privados   |
| S          | Empréstimos           | Assembleias                     | Extrato Compromissadas - Títulos Privados |
| <b>9</b> , | Investimentos         |                                 |                                           |

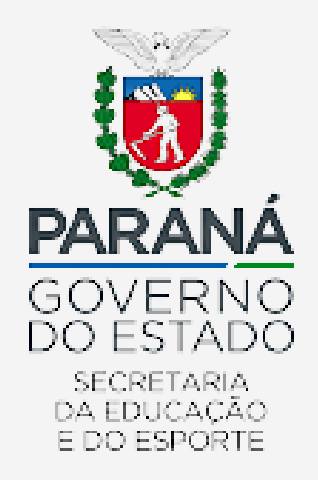

12° - Selecionar novamente a conta corrente pretendida, digitar o mês/ano pretendido, e clicar em "OK";

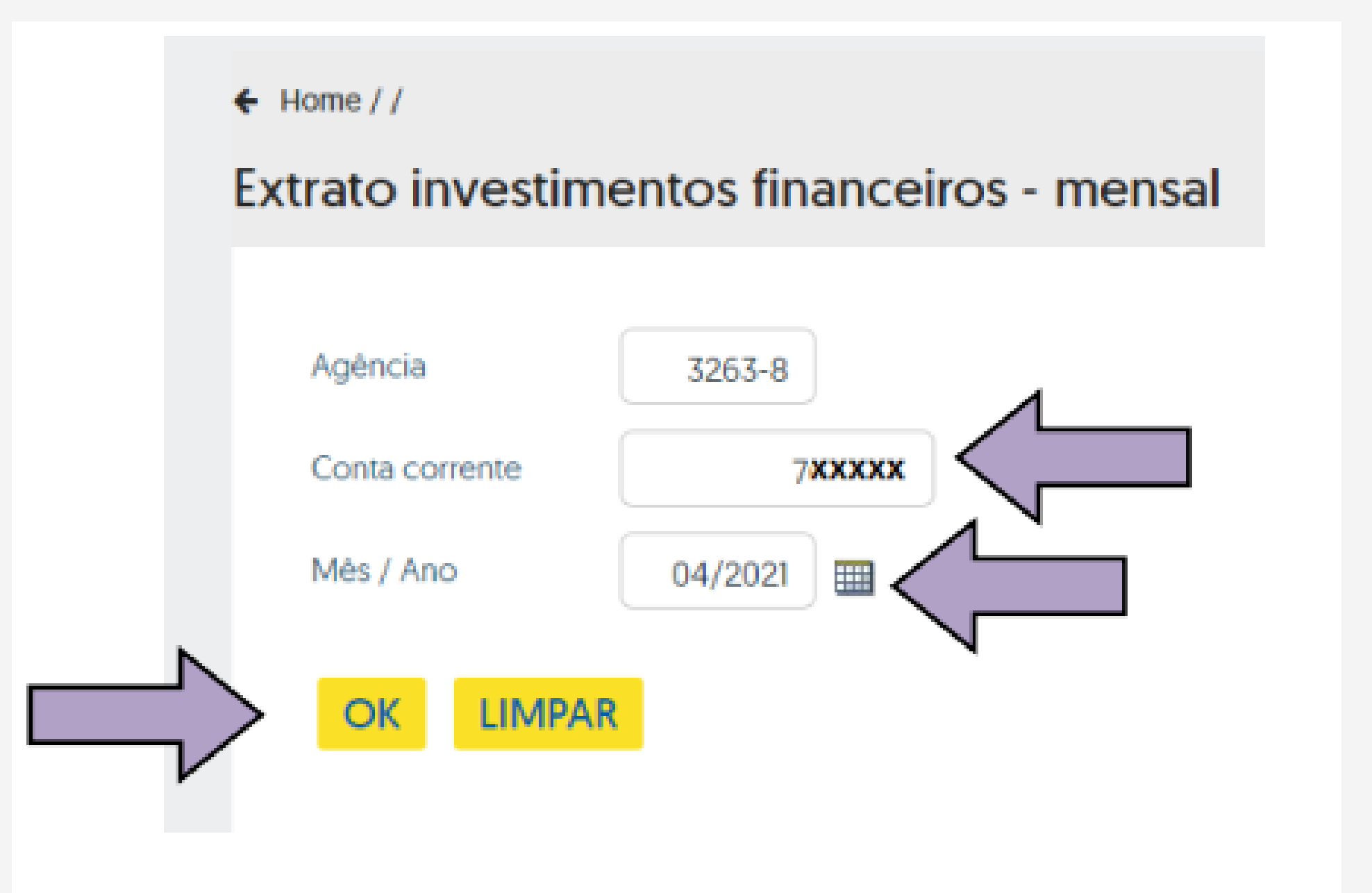

13º - Será exibido o extrato da conta aplicação (investimento) do mês correspondente para visualização;

### Extrato investimentos financeiros - mensal

806

|                                                  |                                                |             |                             |                     |           |                                           | G338131<br>13/04 | 128902009011<br>4/202111:42:59 |
|--------------------------------------------------|------------------------------------------------|-------------|-----------------------------|---------------------|-----------|-------------------------------------------|------------------|--------------------------------|
| Cliente                                          |                                                |             |                             |                     |           |                                           |                  |                                |
| Agéncia                                          |                                                | 3263-8      |                             |                     |           |                                           |                  |                                |
| Conta                                            |                                                | 70000 ASSOC | PAI PRO F-QU                | ALIDADE             |           |                                           |                  |                                |
| Mês/ano refe                                     | rência                                         | ABRIL/2021  |                             |                     |           |                                           |                  |                                |
| S.Público Auto<br>Data<br>31/03/202<br>13/04/202 | Histórico<br>Histórico<br>1 SALDO/<br>1 SALDO/ |             | Valor<br>XXXXXXX<br>XXXXXXX | Valor IRPrej. Comp. | Valor IOF | Guantidade cotas<br>XXXXXXXXX<br>XXXXXXXX | Valor cota       | Saldo cotas                    |
| Resumo do m<br>SALDO ANT                         | iés<br>ERIOR                                   |             | XXXXXXXXX                   |                     |           |                                           |                  |                                |
| APLICAÇÕE                                        | S (+)                                          |             | 0,00                        |                     |           |                                           |                  |                                |
| RESGATES                                         | (-)                                            |             | 0,00                        |                     |           |                                           |                  |                                |
| RENDIMENT                                        | TO BRUTO (*                                    | )           | XXXXXXX                     |                     |           |                                           |                  |                                |

### 14° - Para salvar ou imprimir, voltar ao 10° item;

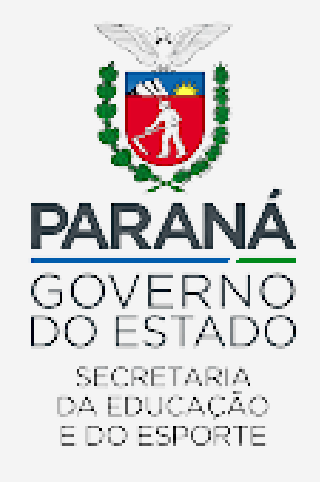

### 15° - Caso queira emitir extrato de outro mês, clicar em "NOVA", ao final da página;

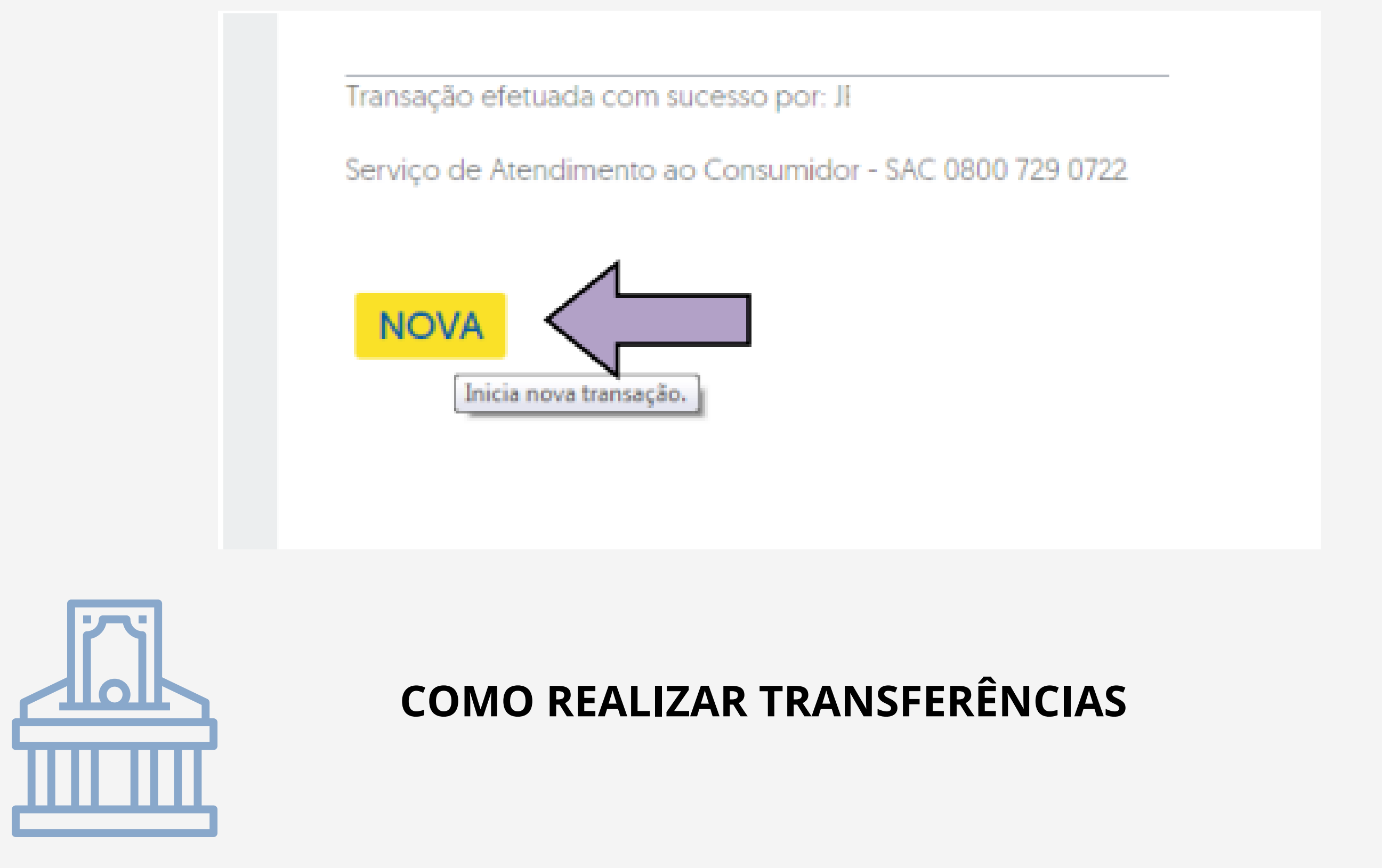

17° - Para realizar transferências entre contas (Banco do Brasil) utilizando o cartão PDDE,

acesse no Menu a opção *Crédito na Conta Corrente com débito no cartão.* Para as Ações Integradas, acesse a opção *Entre contas correntes BB*;

| Service Pra você Daniel                          | Prezado(a) Usuário(a),<br>Explore seu novo canal de auto atendimento BB! Mais fá                                                                                                    |
|--------------------------------------------------|----------------------------------------------------------------------------------------------------|
| Conta corrente                                   |                                                                                                    |
| Pagamentos                                       |                                                                                                    |
| Transferências                                   |                                                                                                    |
|                                                  |                                                                                                    |
| Liberações                                       | Banco do Brasil Entre contas correntes BB                                                                                                    |
| Liberações                                       | <ul> <li>Banco do Brasil</li> <li>Entre contas correntes BB</li> <li>Conta corrente para poupança</li> <li>Poupança para conta corrente</li> </ul>                                                                                                    |
| Liberações<br>Troca de Arquivos<br>Gerenciamento | <ul> <li>Banco do Brasil</li> <li>Entre contas correntes BB</li> <li>Conta corrente para poupança</li> <li>Poupança para conta corrente</li> <li>Poupanca para poupanca</li> <li>Crédito na Conta Corrente com débito no cartão</li> <li>Crédito na poupanca com débito no cartão</li> </ul> |

### O cartão PDDE só permite funções de débito

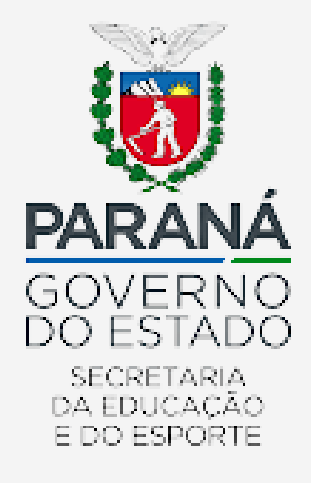

18° - Preencha os campos solicitados. No campo <u>Débito</u>, informe os dados da sua conta e o número que consta no seu cartão PDDE (PDDE Básico). *O cartão PDDE não permite parcelamentos*. Portanto, a quantidade de parcelas será sempre preenchido com o número 1. O campo <u>Crédito</u> deve ser preenchido com os dados da conta que receberá o valor da transferência. Como o *cartão não permite agendamentos*, sempre selecione a opção *Nesta data*. Confira os dados, e se estiverem corretos, confirme a transferência em Assinar;

| Débito                   | VVVV-V         | Conta corronto | VVVV-V |
|--------------------------|----------------|----------------|--------|
| Agencia                  | *****          | Conta corrente | ****   |
| Número do cartão         | XXX XXXX XXX   | X XXXX         |        |
| Quantidade de parcelas   | 1              |                |        |
|                          |                |                |        |
| Crédito                  |                |                |        |
| Agéncia XXXX-X           | Conta corrent  | e XXX          | X-XX   |
| Valor R\$ XXXX,X         | Х              |                |        |
| Nesta data               |                |                |        |
| O Data futura            |                |                |        |
|                          |                |                |        |
| Senha da conta           |                |                |        |
|                          |                |                |        |
| Assinar Registrar como p | endente Limpar |                |        |
|                          |                |                |        |

Informe o Nimero da conta com o dígito verificador.

### 19° - Transferência efetuada;

Transação efetuada com sucesso por: J8888888 CLIENTE TESTE BB.

Serviço de Atendimento ao Consumidor - SAC 0800 729 0722

Ouvidoria BB 0800 729 5678 Para deficientes auditivos 0800 729 0088

Nova

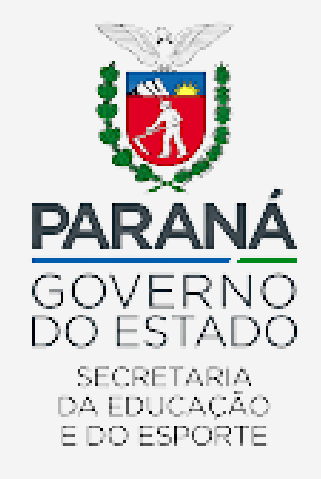

20° - Para efetuar uma transferência para outros bancos via DOC ou TED, acesse o Menu Transferência, clique na opção DOC Eletrônico ou TED no Menu lateral esquerdo, considerando sua opção de preferência;

| Ļ  | Transferências    | BB e Outros Bancos<br>> Transferências         |
|----|-------------------|------------------------------------------------|
| E. | Libergeões        | Banco do Brasil                                |
|    | Liberações        | Entre contas correntes BB                      |
|    |                   | Conta corrente para poupança                   |
| -  | Troca de Arquivos | Poupança para conta corrente                   |
| _  |                   | > Poupança para poupança                       |
| 1  | Gerenciamento     | Crédito na Conta Corrente com débito no cartão |
|    |                   | > Crédito na poupança com débito no cartão     |
|    | Empréstimos       | Outros Bancos                                  |
| 2  | Investimentos     | DOC Eletrônico                                 |

21° - Insira os dados da Agência e Conta corrente de origem, no caso os dados da conta

### referente ao programa desejado;

# Agência XXXX-X Conta corrente XXXXX-X Impar Informe o número da conta com o dígito verificador.

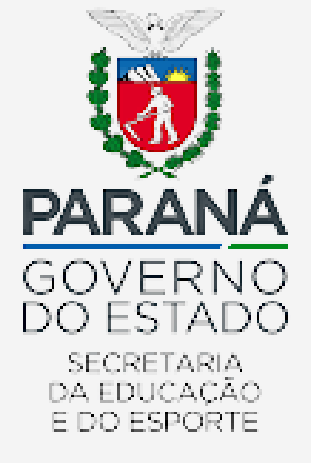

22° - No campo Opções para pagamento, selecionar a opção Débito no cartão de crédito (para o PDDE Básico, e Débito em conta corrente para as Ações Integradas). Informe o número do cartão (para o PDDE Básico), e a quantidade de parcelas sempre deverá ser 1.

| Opções para pagamento       |                    |  |  |  |
|-----------------------------|--------------------|--|--|--|
| O Débito em conta corrente  |                    |  |  |  |
| Débito no cartão de crédito |                    |  |  |  |
| Número do cartão            | XXX XXXX XXXX XXXX |  |  |  |
| Quantidade de parcelas      | 1                  |  |  |  |

23° - Selecione o tipo de conta de destino conforme a sua necessidade. Em seguida informe os dados da conta de destino. A data de transferência sempre será a data do dia. Informe o valor, em seguida a senha de 8 dígitos, utilizada para as transações via Gerenciador Financeiro. Confira os dados da transferência, e confirme;

| O Conta Corrente        | 43               |   |
|-------------------------|------------------|---|
| 🔿 Conta Poupança        |                  |   |
| O Conta Pagamento       |                  |   |
| Conta de Destino        |                  |   |
| Selecione uma das opçi  | ies  COMPE OISPB |   |
| Banco: digite           | XX ou            | ~ |
| Agência (sem DV)        | XXXXX            |   |
| Conta corrente (com DV) | XXXX-X           |   |
| ○ CNPJ ○ CPF            | XXX XXX XXX - XX |   |
| Tipo                    | ✓                |   |
| Finalidade              | Crédito em conta | ~ |
| Data transferência      |                  |   |
| Valor                   | R\$ XXXX,XX      |   |

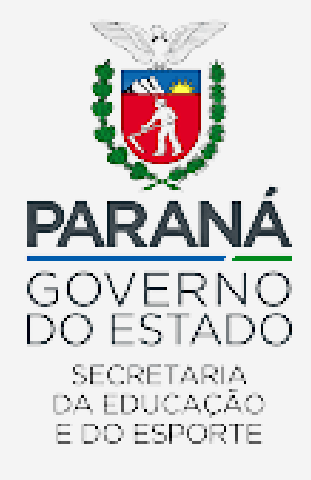

### 24° - Transferência efetuada com sucesso;

| Transação efetuada com sucesso por: J8888888 CLIENTE TESTE BB. |                                                                        |
|----------------------------------------------------------------|------------------------------------------------------------------------|
| Serviço de Atendimento ao Consumidor - SAC 0800 729 0722       | Ouvidoria BB 0800 729 5678<br>Para deficientes auditivos 0800 729 0088 |
| Nova                                                           |                                                                        |

25° - Para efetuar uma Ordem de Pagamento, acesse a opção Transferências, em seguida a opção Pagamento ;

### Banco do Brasil

- Entre contas correntes BB
- Conta corrente para poupança
- Poupariça para conta corrente
- Poupança para poupança
- Crédito na Conta Corrente com débito no cartão
- Crédito na poupança com débito no cartão

### Outros Bancos

- > DOC Eletrônico
- > TED

### Contas Favorecidas de Crédito BB

- > Cadastramento
- Consulta cadastradas
- > Cancelamento
- Cancelamento em lote
- > Emissão de termo de liberação

### Contas Favorecidas de Crédito Outros Bancos

- Cadastramento
- Consulta cadastradas
- > Emissão de termo de liberação

- Consulta remetente de DOC / TED
- Consulta favorecido de DOC / TED

### Depósito Identificado BB

- Entre contas correntes BB
- > Poupança para conta BB

> Cancelamento

> Cancelamento em lote

### Ordem de Pagamento

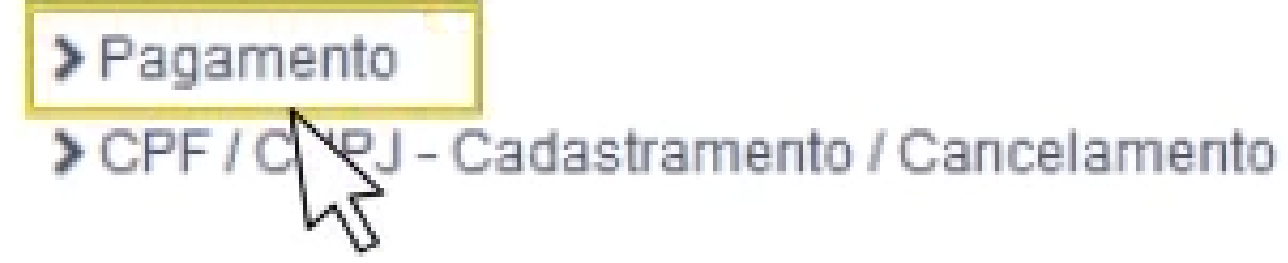

26° - Insira a Agência e conta de débito referente ao programa desejado. Em *Opções para pagamento*, selecionar Débito no Cartão de Crédito (*para o PDDE Básico, e Débito em conta corrente para as Ações Integradas*);

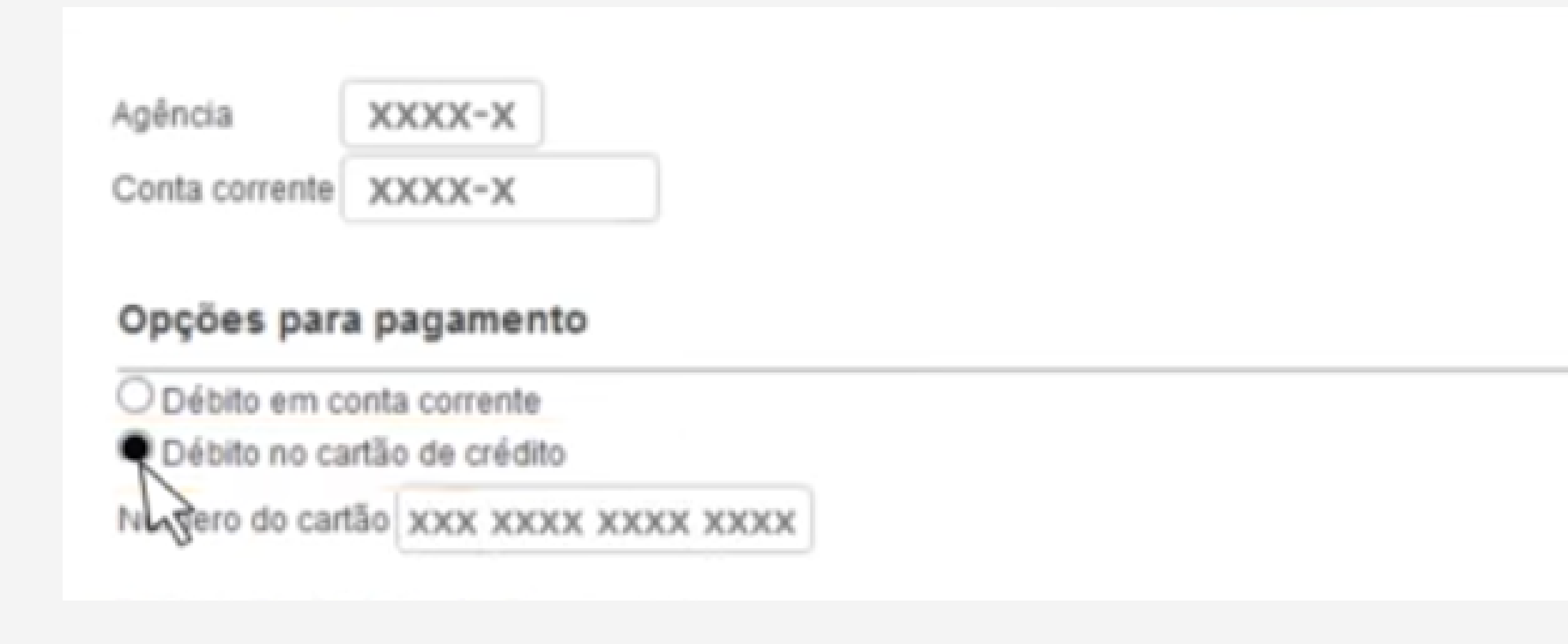

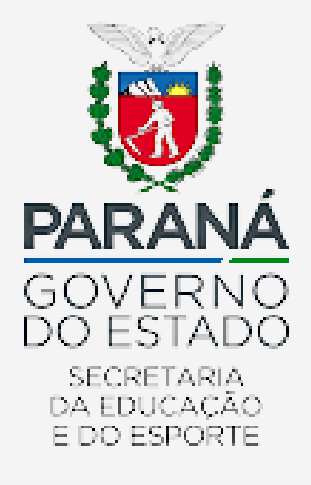

27° - Em *Dados da Ordem de Pagamento,* selecione o Tipo beneficiário, informe os dados, valor e data do débito (a data do dia, pois essa opção não aceita agendamentos). Coloque a senha de 8 dígitos, utilizada para as transações via Gerenciador Financeiro. Confira os dados da transferência, e confirme;

| Dados da Ordem de Pagamento           |                            |                  |
|---------------------------------------|----------------------------|------------------|
| Transferência para mesmo titular      |                            |                  |
| Tipo beneficiário 🔍 Física 🔿 Jurídica | CPF/CNPJ do beneficiário   | XXX XXX XXX - XX |
| Valor 45                              | Data do débito             |                  |
| nformar preposto O Não O Sim          |                            |                  |
| Senha da conta                        | iusivamente com emissao de | r criedue orpag. |
| Assinar Registrar como pendente       | Limpar                     |                  |
| nforme o número do cartão             |                            |                  |
|                                       |                            |                  |

### 28° - Transação efetuada com sucesso;

| <br>2 | 10000000 OLIENTE TEOTE DD |
|-------|---------------------------|

Transação efetuada com sucesso por: J8888888 CLIENTE TESTE BB.

Serviço de Atendimento ao Consumidor - SAC 0800 729 0722

Ouvidoria BB 0800 729 5678 Para deficientes auditivos 0800 729 0088

Nova

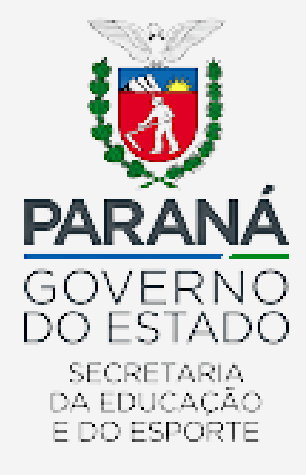

29° - Para maiores informações sobre o uso do Gerenciador Financeiro, acesse o link <u>https://www.youtube.com/watch?v=L-ykRusNLdQ;</u>

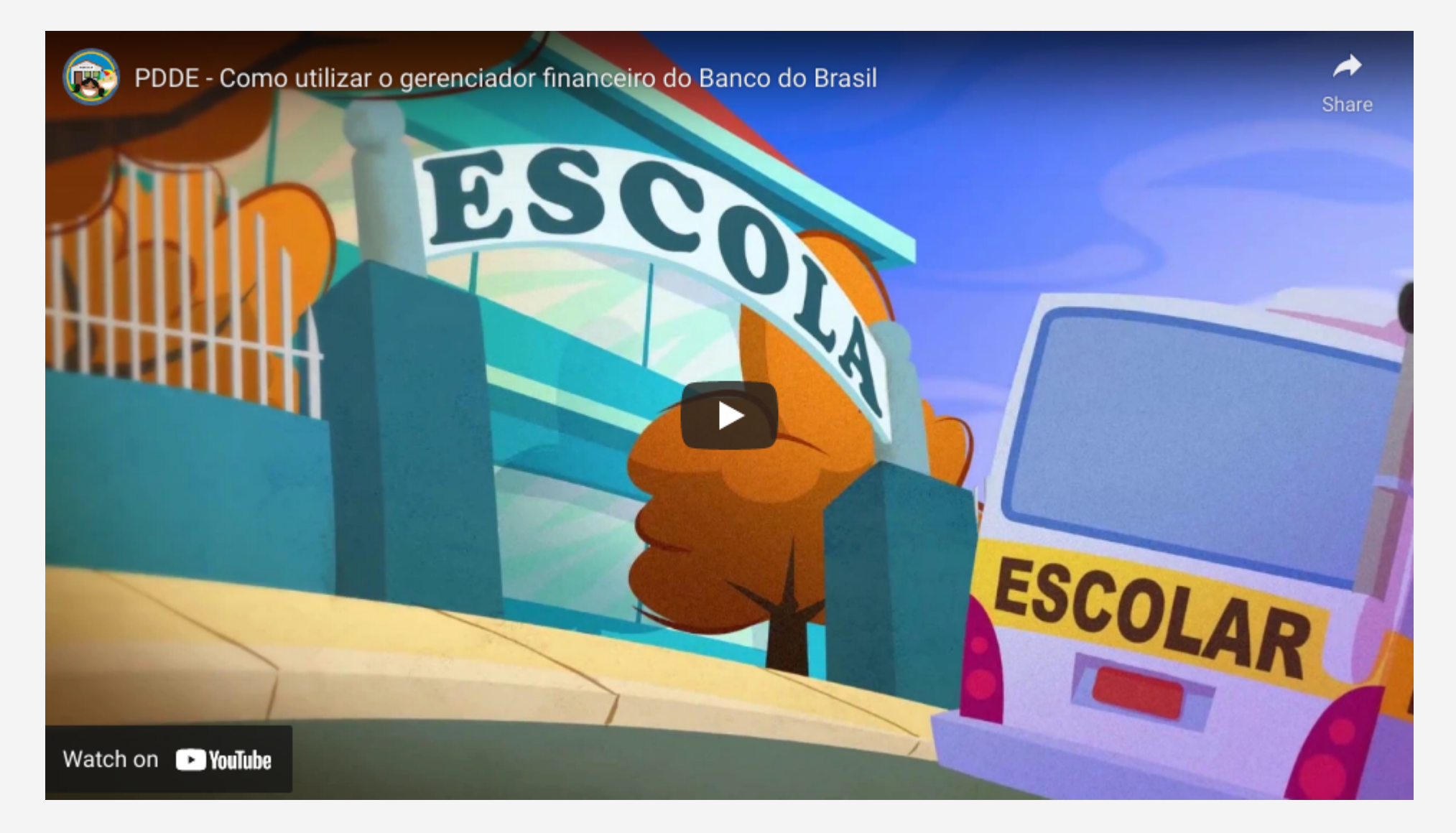

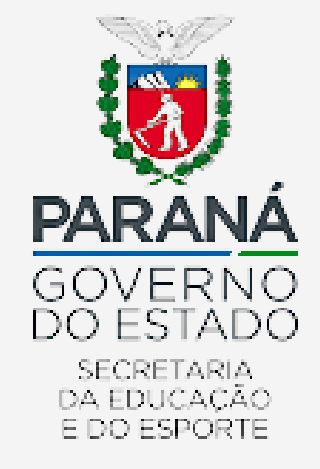

Conforme Acordo de Cooperação Técnica nº 46/2018, firmado entre o FNDE e o Banco do Brasil - BB, é determinada isenção para as seguintes tarifas:

- Manutenção com conta ativa PJ;
- Gerenciador Financeiro Conexão;
- Cadastro PJ Confecção;
- Cadastro PJ Renovação Semestral;
- Extrato TAA Mês em curso;
- Extrato TAA 01 dos últimos seis meses;
- Agenda Financeira PJ TAA;
- Extrato Micro 01 dos últimos seis meses PJ;
- - Agenda Financeira PJ Micro;
- - Transferência entre contas correntes BB (Origem PJ) TAA;

Transferência entre contas correntes BB (Origem PJ) - Meios Eletrônicos;

Transferência Eletrônica (DOC/TED);

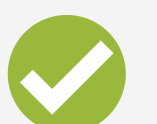

Cheque - Fornecimento (Folha);

Cheque - Processamento; e

Cartão BB PJ - Manutenção Anual.

Atenção: é importante ressaltar que pelo Gerenciador Financeiro, o representante da Uex pode solicitar quantos extratos quiser, sem cobrança de tarifas.

modalidade PIX (disponível Α atualmente Ações para as Integradas), também é isenta de cobrança de tarifas.

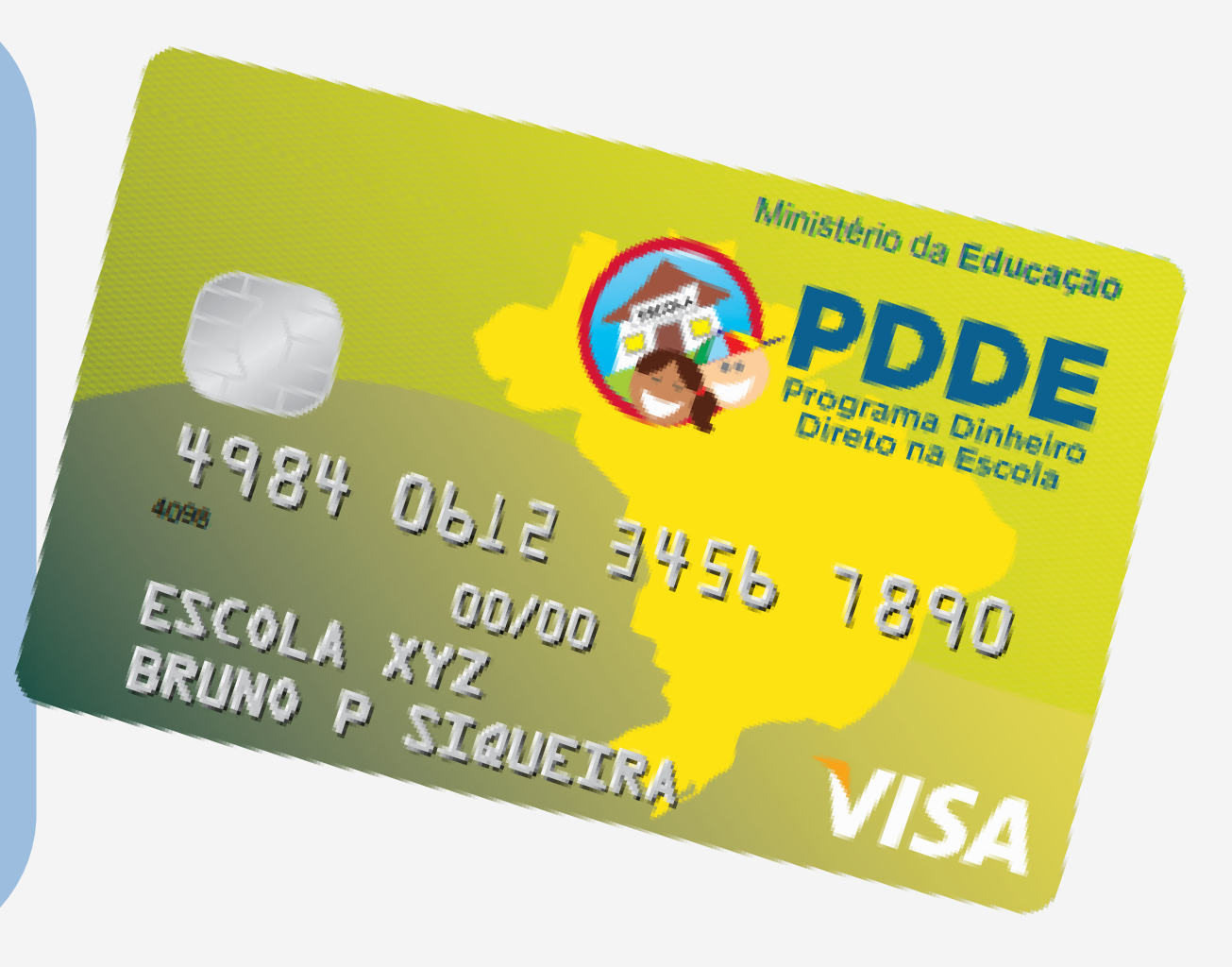

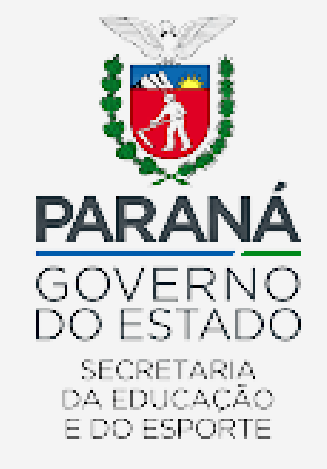

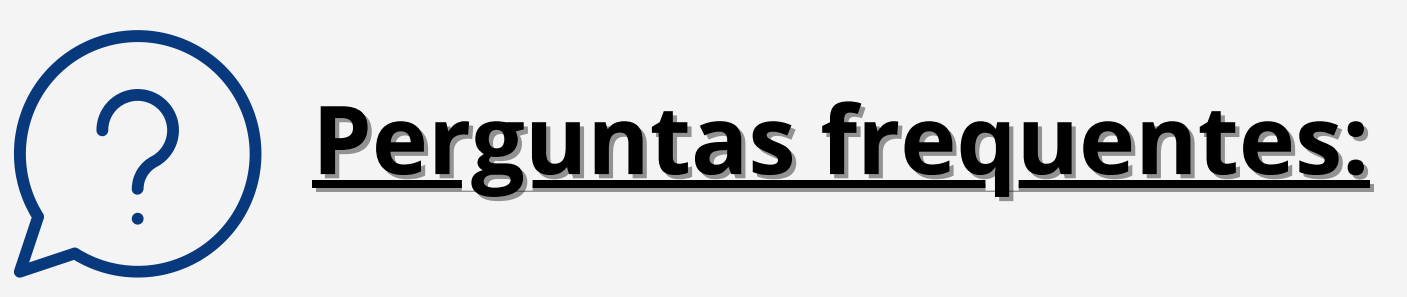

## P: É cobrada tarifa para emissão de extratos?

R: Não há cobrança de tarifa para emissão de extratos pelo Internet Banking.

### P: E se eu não tiver acesso à chave J?

*R: A presidência da APMF deverá comparecer ao Banco do Brasil com seus respectivos documentos pessoais para emissão da chave J e nova senha provisória.* 

### P: Se eu bloquear ou perder a senha?

*R: A presidência deverá comparecer ao Banco do Brasil com seus respectivos documentos pessoais para emissão de novas senhas provisórias.* 

### P: O que é essa senha provisória?

*R: A senha temporária tem validade de 24 horas e deverá ser trocada no primeiro acesso.* 

### P: Posso usar computador pessoal para acesso aos extratos?

*R*: Sugere-se que utilize o computador institucional para acesso aos extratos.

### P: Posso acessar pelo computador e celular?

R: O acesso é permitido somente para um dispositivo/equipamento, se for acessar

de outro dispositivo deverá solicitar acesso ao Banco do Brasil.

### P: Se trocar o presidente da APMF, devo solicitar nova senha?

*R: A instituição deve solicitar a troca de senha imediatamente caso haja substituição do presidente da APMF.* 

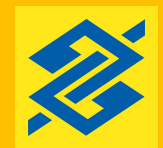

Cartão PDDE Help Card Unidades Executoras UEx

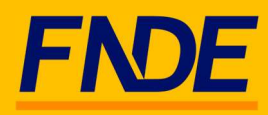

Senhor(a) gestor(a) de Unidade Executora, gostaríamos de colocar-nos à disposição para prestar-lhes o apoio na condução das suas atividades, especialmente quanto à execução financeira.

Com esse objetivo, apresentamos a solução Cartão PDDE. Trata-se de uma novidade que visa dar maior transparência e segurança nas movimentações financeiras dos recursos do Programa Dinheiro Direto na Escola – PDDE.

Nesse documento, o(a) senhor(a) encontrará todas as informações relevantes sobre o Cartão e os procedimentos para sua habilitação junto ao Banco do Brasil.

Caso ainda reste alguma dúvida, constam ao final deste documento os contatos do Banco do Brasil e do FNDE.

Obrigado!

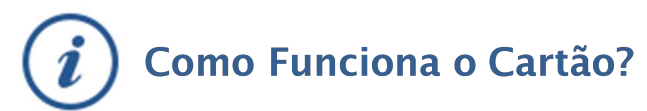

O cartão PDDE é um cartão de débito para uso no território nacional, no âmbito do Programa. O cartão pode ser utilizado para a realização de compras de bens e serviços. Adicionalmente, o cartão também admite a realização, via Terminais de Autoatendimento BB e Gerenciador Financeiro, das transações abaixo:

- · transferências entre contas do Banco do Brasil;
- $\cdot$  transferências entre contas do Banco do Brasil e outros bancos (DOC e TED);
- . emissão de Ordem de Pagamento; e
- . saques.

Limite – Saques: R\$ 800/dia, limitado a R\$ 2.000/mensal e R\$ 8.000/ano. Para as demais transações, o limite é o saldo da aplicação financeira (Fundo Supremo Setor Público) que já está parametrizado nas contas e com aplicação/resgate automático, por isso é muito importante que os <u>recursos não sejam desaplicados</u>, sob pena de o cartão não poder ser utilizado.

O cartão <u>não permite</u> compras parceladas, no exterior ou o uso na internet/telefone, e o plástico tem validade de 72 meses.

- Possui bandeira Visa e é aceito em diversos pontos do país.
- Facilidade na prestação de contas, pois todos os pagamentos realizados com o cartão trazem a identificação de gastos realizados (como data, valor, nome do estabelecimento comercial).
- Comodidade e segurança na realização dos pagamentos, diminuindo riscos para a UEx, evitando a necessidade de portar dinheiro ou cheques.
- Aferição de rendimentos financeiros, tendo em vista que os recursos ficam automaticamente aplicados em fundo de investimento com resgate automático.

Lembramos que nesse primeiro momento, o cartão será emitido apenas <u>no âmbito do PDDE</u> <u>Básico</u>. As Ações Agregadas permanecem com a movimentação da forma como era feita anteriormente. Para essas, o <u>cheque continua</u> sendo uma modalidade possível para uso, porém sugerimos a <u>utilização do Gerenciador Financeiro</u>, ferramenta que proporciona maior agilidade e segurança para as movimentações da UEx.

### O que fazer para receber o Cartão?

- 1. Compareça à sua agência portando os seguintes documentos, para que seja feita a atualização do seu cadastro:
  - a. Declaração de Ausência de Faturamento (comprovação de renda) \*.
  - b. Termo de Autorização Envio de informações ao FNDE assinado pelo responsável da Uex\*.
  - c. Termo de autorização para aplicação no Fundo BB Curto Prazo Administrativo Supremo (Esse documento será emitido na agência, no momento da recepção da documentação).
  - Atos Constitutivos que autorizem aos representantes, mandatários ou prepostos, a abrir e movimentar a conta de forma isolada e por meio eletrônico (Caso a UEx necessite alterar seu estatuto, existe um modelo de Ata disponível no site do FNDE Link nos Normativos\*\*).

\* Documentos disponíveis no site do FNDE (http://www.fnde.gov.br/programas /pdde/areapara-gestores/cartao-pdde-pdde)

\*\* Para agilizar o processo da UEx, o Banco permitirá excepcionalmente que essas **Atas sejam** entregues no Banco previamente ao registro cartorário.

### Vantagens do Cartão:

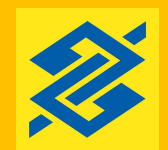

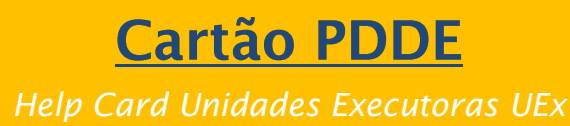

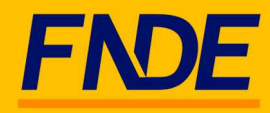

- 2. Antes de receber o cartão, confirme com seu gerente se ele efetuou os seguintes comandos:
  - a. **Comando de conformidade na conta de relacionamento do cartão** (Comando no BB: Clientes 21-06-31 e 21-46)\*\*\*.
  - b. Cadastramento da senha de 06 dígitos do Cartão (comando no BB: TAD 008).
  - c. Comando de liberação do cartão (Comando no BB: Cartão 21-14)\*\*\*.

\*\*\* Sem esses comandos, mesmo com a senha cadastrada, não é possível a utilização do cartão.

- 3. Libere o Cartão no Terminal de Autoatendimento TAA.
- 4. Caso você ainda não utilize, aproveite a oportunidade para solicitar seu acesso ao aplicativo **Gerenciador Financeiro**. Com essa ferramenta é possível:
  - a) A consulta a saldos e extratos da movimentação do cartão a qualquer momento.
  - b) A realização de transferências entre contas BB, DOC/TED utilizando o cartão.

<u>IMPORTANTE</u>: ao utilizar o Gerenciador Financeiro para movimentação das contas vinculadas ao Cartão PDDE, é de suma importância que as opções de transações selecionadas **sempre sejam realizadas com o débito no CARTÃO.** Transferências a débito diretamente da conta não serão permitidas

- 5. Quando houver alteração do responsável pela UEx (novo mandato):
  - a. Entregue as documentações de posse e pessoais do novo gestor na sua agência;

b. Solicite à agência que exclua o antigo portador (agência: comando Cartão 14-41-43) e cadastre o novo portador (agência: comando cartão 14-41-41);

c. Cadastre uma senha de 6 dígitos (agência: comando TAD 007). Esse procedimento é indispensável para que o novo cartão seja gerado.

OBS: Confirme junto ao seu gerente que a exclusão/inclusão deve ser feita apenas no âmbito do portador.

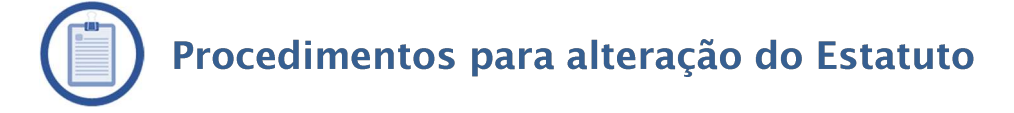

Para realizar a alteração de Estatuto, a entidade deve observar o procedimento definido no próprio Estatuto.

No caso das UEx, em geral, o procedimento consiste, basicamente, em: a) realizar Assembleia Geral para deliberar sobre o assunto; e b) registrar em Ata as decisões do colegiado, inclusive, a nova redação a ser dada ao(s) dispositivo(s) do Estatuto. (modelo de ATA para alteração do Estatuto está disponível no Portal do FNDE).

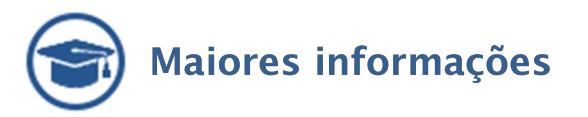

### <u>Portal FNDE –</u>

http://www.fnde.gov.br/programas/pdde/area-para-gestores/cartao-pdde-pdde

<u>Suporte Técnico Banco do Brasil – 4003 0107 (Capitais e regiões metropolitanas) 0800 979</u> 0909 (demais regiões)

Orientação para as **agências BB**: Procedimentos normatizados na IN 392 e disponíveis para consulta no Portal da Rede.

ATENÇÃO: Recomendamos portar este informativo no momento do comparecimento à agência do BB, a fim de facilitar a checagem de todos os procedimentos necessários ao recebimento, habilitação e ao uso correto do cartão PDDE.